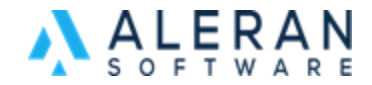

## Using the Catalog Feature in a Sales Order

In this FAQ it will go over how to use the Catalog Feature in sales orders.

1. When you create a sales order and are ready to add items click on the Catalog icon at the top of sales order.

| Sale Ref#: | 5478                | ۲  | Vendor          | Sale\$ | Lines | Qty | New |   | Sales Rep  | Split % |
|------------|---------------------|----|-----------------|--------|-------|-----|-----|---|------------|---------|
| Customer:  | Addy & Company Inc. | Sa | le has no items |        |       | - , |     |   |            |         |
| Sale Date: | <b>11/21/2022</b>   |    |                 | \$0.00 |       |     |     | P | aula Wynne | 100.00  |
| Location:  | ☑*Direct            |    |                 |        |       |     |     |   |            |         |
| Writer:    | 🖬 sys admin 🛃       |    |                 |        |       |     |     |   |            |         |
| Sale Rep:  | 🖻 Paula Wynne 🕑     |    |                 |        |       |     |     | 4 | 0 A V      |         |
| Pad Ref#:  | 722387302556.40213  |    |                 |        |       |     |     |   |            |         |
| Origin:    | 11/21/2022 RepDesk  |    |                 |        |       |     |     |   |            |         |

2. Then select which Vendor you want and then select from one of their catalogs.

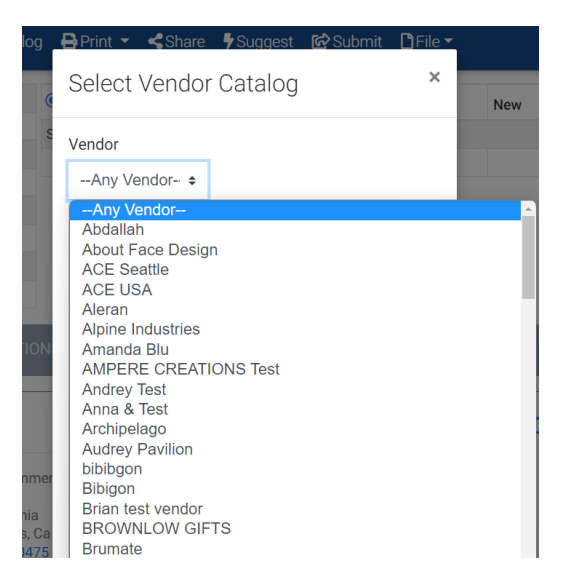

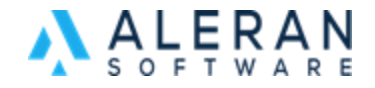

3. Once inside the catalog click on any hot spotted item to add it to your order. Any item with blue box around it is hot spotted.

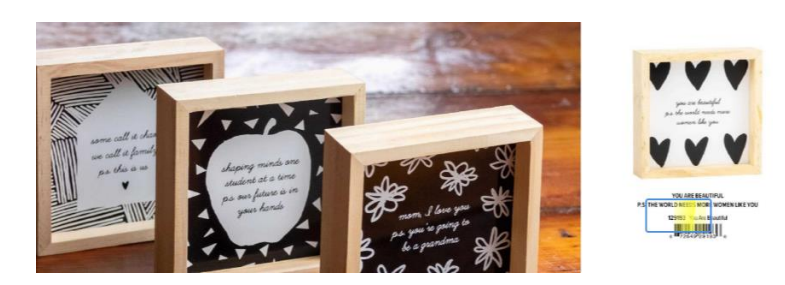

4. When you click on the hotspot it will pull up this field. You can edit the amount and add notes. Just click add when ready to add it to your order.

| Item#: <b>129194</b><br>UPC: 672649<br>Vendor: About F<br>Some Call It Cha | 291943<br>ace Design<br>aos Sign |        | a Malanti anna an |        |  |  |  |  |
|----------------------------------------------------------------------------|----------------------------------|--------|-------------------|--------|--|--|--|--|
| ADD                                                                        |                                  |        | Available:        | (      |  |  |  |  |
| _                                                                          |                                  |        | In Stock:         | (      |  |  |  |  |
| Qty<br>3                                                                   | Unit Price                       | 475    | Case Pack:        |        |  |  |  |  |
|                                                                            |                                  | 1.70   | On S/O:           | (      |  |  |  |  |
|                                                                            | Unit Dscnt                       |        | On P/O:           | (      |  |  |  |  |
| Unit Dscnt %                                                               |                                  | 0      | Min Qty:          | 3      |  |  |  |  |
|                                                                            | Net Price                        |        | Min Qty           | Price  |  |  |  |  |
| Qty Canceled                                                               |                                  | \$4.75 | LEVEL1            |        |  |  |  |  |
|                                                                            |                                  |        | 3                 | \$4.75 |  |  |  |  |
| Notes                                                                      |                                  |        | LEVEL2            |        |  |  |  |  |
|                                                                            |                                  |        |                   | \$0.00 |  |  |  |  |
|                                                                            |                                  |        | LEVEL3            |        |  |  |  |  |
|                                                                            |                                  | 1.     |                   | \$0.00 |  |  |  |  |
|                                                                            |                                  |        |                   |        |  |  |  |  |

5. When you have completed adding the items you exit the catalog by clicking on arrow icon on the far right.

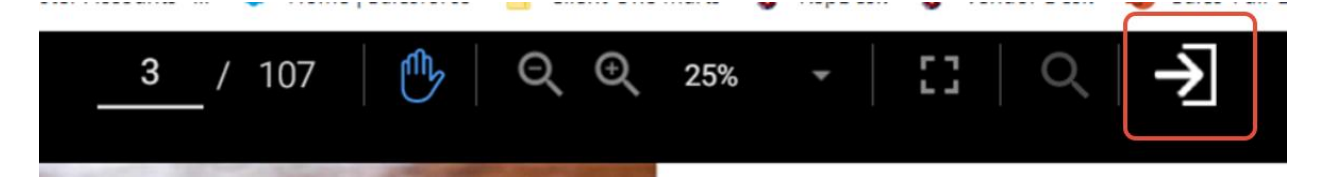

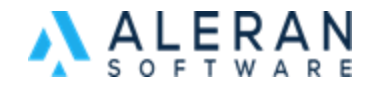

6. Once back in the sales order you can see all the items listed under items that were added from the catalog.

| Sale Order 🕂 Add Item 🔤 G              |                         | Catalo | g 🗧 | Print 👻 名       | hare 🗗 S | uggest 🕼 | Submit   | 🗅 File 🕶     |          | i 🖾 Cor | mmunication 👻 🛗 (0)             |              |            |
|----------------------------------------|-------------------------|--------|-----|-----------------|----------|----------|----------|--------------|----------|---------|---------------------------------|--------------|------------|
| Writer:                                | 🗭 sys admin 🗹           |        | 0   |                 |          |          |          |              |          |         |                                 |              |            |
| Sale Rep:                              | 🕼 Audrey Rep Test 🕑     |        | 0   | Vendor          |          | Sale\$   | Lines    | Qty          | New      |         |                                 |              |            |
| Pad Ref#:                              | 722388186380.68255      |        | ۲   | About Face Desi | gn       | \$28.50  | 2        | 6            |          | +Disc   |                                 |              |            |
| Origin:                                | 11/21/2022 RepDesk      |        |     |                 |          | \$28.50  | 2        | 6            |          |         |                                 |              |            |
| Promotions (Availa<br>Items (Added: 2) | able: 0, Applied: 0)    |        |     |                 |          |          |          |              |          |         |                                 |              | •          |
| ltem#                                  | Description             |        |     | Qty             | Qty Can  | cel Un   | it Price | Uni          | it Dscnt | Total   | Vendor                          |              |            |
| 129194                                 | Some Call It Chaos Sign |        |     | 3               | 0        |          | \$4.75   |              | \$0.00   | \$14    | 1.25 About Face Design          | <b>* * *</b> |            |
| 129192                                 | Keep Smiling Sign       |        |     | 3               | 3 0      |          | \$4.75   | \$ \$0.00 \$ |          | \$14    | \$14.25 About Face Design 🔋 📝 🛇 |              |            |
| e x                                    |                         |        |     | 14 4            | Page 1   | of 1     | ₩ H      |              |          |         |                                 |              | 1 - 2 of 2 |